## かんたん登録ガイド

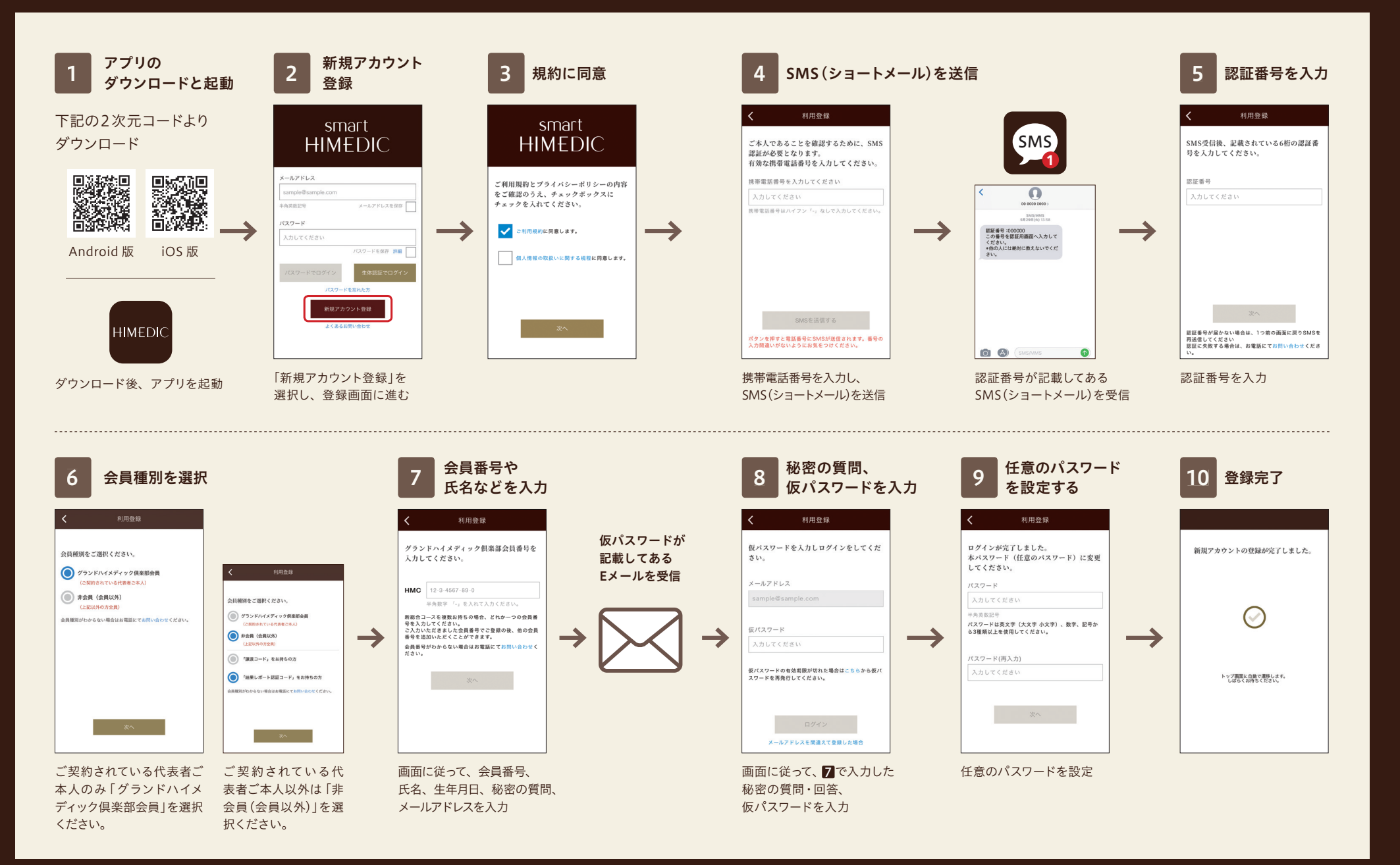